## 2. 簡単資金移動事前登録

| <u>≞</u> << A | NSERサービス >>            |                  |                            |   |            |   |
|---------------|------------------------|------------------|----------------------------|---|------------|---|
|               | 取引照会・資金移動              |                  |                            | 1 |            |   |
|               | 自動照会予約登録<br>ワンタッチ照会    | ■自動照会をする         |                            |   | 簡単資金移動事前登録 | を |
|               | 簡単資金移動事前登録<br>カンタン資金移動 |                  |                            |   | クリックします。   |   |
|               | 取引結果の印刷                | ロカラクロ中に印刷をする     |                            |   |            |   |
|               | 業務終了<br>バックアップ         | はじめての方へ          | <b>—</b>                   |   |            |   |
| <br>          | 7°リンな設定 現在選択中のプリン:     | ጵ: EPSON LP-9300 | Ver=J5520771A8             |   |            |   |
| こ布望の)         | メニューを押しててきい。           |                  | UI/U//14   16:57 Panasonic |   |            |   |
|               |                        |                  |                            |   |            |   |

| <u>二</u> <<問単賞金移動爭則复辣>>                      |                          |                                         |                  | ×              |
|----------------------------------------------|--------------------------|-----------------------------------------|------------------|----------------|
|                                              |                          |                                         | 末                | 尾(は003番        |
| No. SC サービス名 た                               | 四番/口番                    | FX                                      | 金額               |                |
| 001 71 振込振替(登録) 1                            | 234567890                | ㈱城南商事                                   |                  | <b></b>        |
| UU2 /1 振込振替(登録)<br>1003 71 振込振琴(登録)          | 1234567890<br>1234567890 | 品川化于<br>儲面支製作所                          |                  |                |
| 004                                          | 204001000                | OWDER'S GEET PY 71                      |                  |                |
| 005                                          |                          |                                         |                  |                |
| 007                                          |                          |                                         |                  |                |
| 008                                          |                          |                                         |                  |                |
| ŎĬŎ                                          |                          |                                         |                  | -              |
| ┌<データ番号:004>───                              |                          |                                         |                  |                |
|                                              |                          | ^= \                                    |                  |                |
| 「「「「」」「「」」「「」」「「」」「」「」」「」「」」「「」」「」「」」「「」」「」「 | : 心脈谷(登)                 | 「「「「」「」「」「」「」「」「」「」「」「」「」「」」「」」「」」「」」「」 |                  |                |
| 銀行コード                                        |                          |                                         |                  |                |
| 支店番号                                         | 受取人番                     | 号 🗌                                     |                  |                |
| 科目·口座番号                                      | 銀行コート*                   |                                         | 支店番号             |                |
| 加入者番号                                        | 科目(1:音                   | 銷通 2:当座)                                | □座番号             |                |
| センタTEL SPC地域指定 💌                             | 受取人名                     |                                         |                  |                |
|                                              | 振込メッセー                   | <u>ک</u> ۲                              |                  |                |
| 147° 戻る 並替                                   | 削除全                      | 消                                       | 入力終了( <u>S</u> ) | 確認( <u>K</u> ) |
| 次データを入力する場合は「確認」、終了する場合は                     | 「入力終了」を打                 | <br>押して下さい。                             |                  | 11:48          |

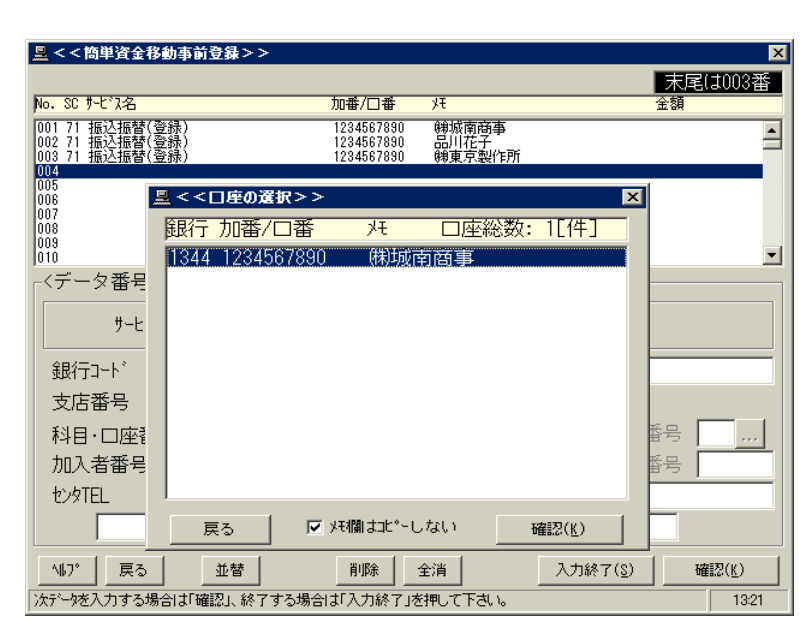

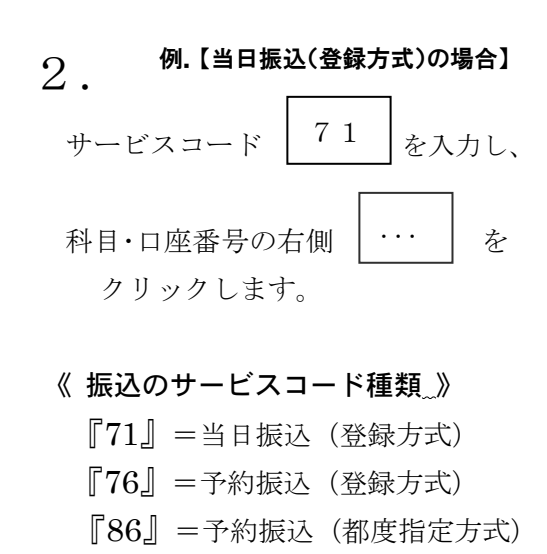

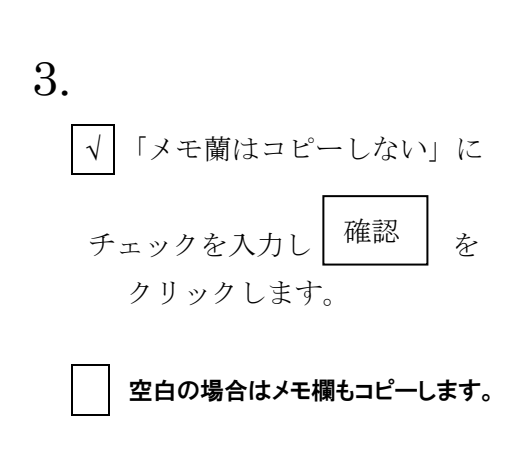

| 💂 < < 簡単資金移動事前登録 > >                        |                                         | ×          |  |  |  |  |  |
|---------------------------------------------|-----------------------------------------|------------|--|--|--|--|--|
|                                             | 末尾は0                                    | 03番        |  |  |  |  |  |
| No. SC サービス名 カ                              | 10番/□番 メモ 金額                            |            |  |  |  |  |  |
| 001 71 振込振替(登録) 1<br>002 71 振込振替(登録) 1      | 1234567890   梯城南商事<br>1234567890   品川花子 | -          |  |  |  |  |  |
| 003 71 振込振替(登錄) 1<br>004                    | 1234567890 (梯東京製作所                      |            |  |  |  |  |  |
| 005                                         |                                         |            |  |  |  |  |  |
| 007                                         |                                         |            |  |  |  |  |  |
| 009                                         |                                         | <b>_</b>   |  |  |  |  |  |
| -<データ番号:004>                                |                                         |            |  |  |  |  |  |
|                                             |                                         |            |  |  |  |  |  |
| サービスコート (SC) 71 <u>…</u> 振                  | サービスコード(SC) <mark>71</mark> 振込振替(登録)    |            |  |  |  |  |  |
| 銀行コート" 1344                                 | メ ㈱城南企業 金額                              |            |  |  |  |  |  |
| 支店番号                                        | 受取人番号 004                               |            |  |  |  |  |  |
| 科目·口座番号                                     | 銀行コード 支店番号                              |            |  |  |  |  |  |
| 加入者番号 1234567890                            | 科目(1:普通 2:当座) 📃 🛛 口座番号 📃                |            |  |  |  |  |  |
| センタTEL SPC地域指定 -                            | 受取人名                                    |            |  |  |  |  |  |
| 01:東京(関東)                                   | 振込メッセーシ゛                                |            |  |  |  |  |  |
| 11.7° 戻る 並替                                 | 削除 全消 入力終了(2) 確認(                       | <u>K</u> ) |  |  |  |  |  |
| 次データを入力する場合は「確認」、終了する場合は「入力終了」を押して下さい。 1355 |                                         |            |  |  |  |  |  |

| 🔜 < < 簡単資金移動事前登録 > >                   |                        |               |       | ×              |  |  |
|----------------------------------------|------------------------|---------------|-------|----------------|--|--|
|                                        |                        |               | 末     | 尾(は003番        |  |  |
| No.SCサ-ビス名 カ                           | 10番/□番                 | Ŧk            | 金額    |                |  |  |
| 001 71 振込振替(登録) 1<br>002 71 振込振替(登録) 1 | 234567890<br>234567890 | ㈱城南商事<br>品川花子 |       | -              |  |  |
| 003 71 振込振替(登録) 1<br>004               | 234567890              | ㈱東京製作所        |       |                |  |  |
| 005                                    |                        |               |       |                |  |  |
| 007<br>008                             |                        |               |       |                |  |  |
| 009<br>010                             |                        |               |       | -              |  |  |
| 「<データ番号:004>―――                        |                        |               |       |                |  |  |
| サービスコード(SC) 86 振込振替(都度指定)              |                        |               |       |                |  |  |
| 銀行コード 1344                             | ノモ (株)城南               | 可企画           | 金額    |                |  |  |
| 支店番号 …                                 | 受取人番                   | 号 [           | -     |                |  |  |
| 科目·口座番号                                | 銀行コード                  | 1344          | 支店番号  | 001            |  |  |
| 加入者番号 1234567890                       | 科目(1:書                 | 通 2:当座) 1     | 口座番号  | 0123456        |  |  |
| センタTEL SPC地域指定 -                       | 受取人名                   | カ)シ゛ヨウナンキカク   | 1     |                |  |  |
| 01:東京(関東)                              | 振込メッセー                 | 9*            |       |                |  |  |
| 147° 戻る 並替                             | 削除全                    | 消入力           | 終了(§) | 確認( <u>K</u> ) |  |  |
| 次データを入力する場合は「確認」、終了する場合は               | 「入力終了」を                | 押して下さい。       |       | 12:16          |  |  |

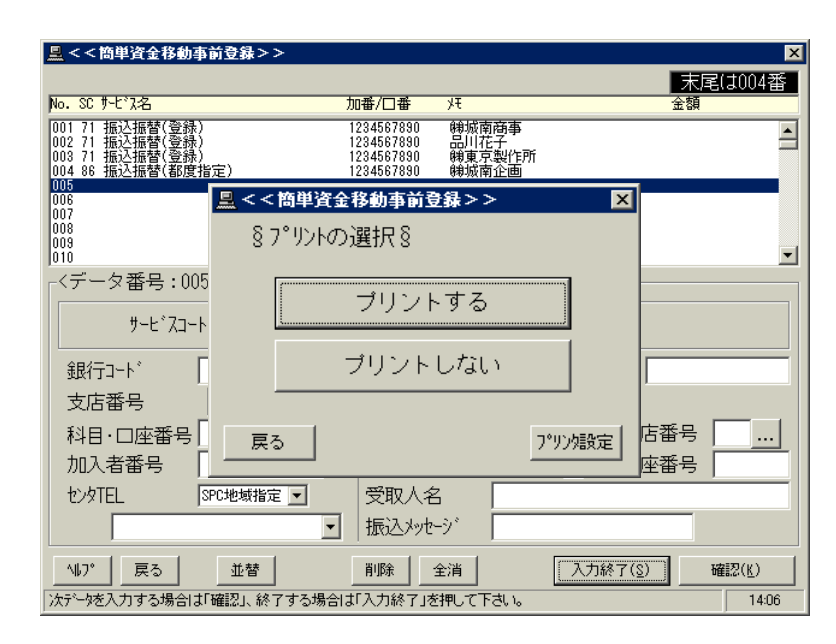

☆ 当日振込(登録方式)及び、
 予約振込(登録方式)の場合

4.-1

メモ欄に振込先を入力し、受取人番号 を入力します。

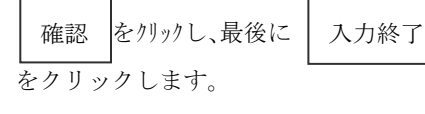

(4. -①の次は5. に進みます)

《注意》

受取人番号は資金移動サービス利用申込 書の"お客様控"を参照して下さい。

## ☆ 予約振込(都度指定方式)の場合

4.-2

メモ欄に振込先を入力します。 銀行コード・支店番号は、それぞれの ... クリックし検索します。

科目は 普通=1 当座=2
口座番号は7桁で入力、受取人名は
かかけ(半角)で入力し、確認 を
クリックします。
最後に 入力終了 をクリックします。

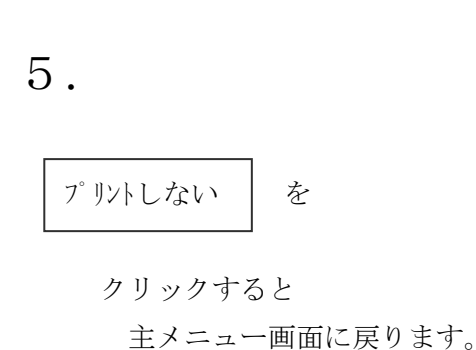